## TROUBLESHOOTING FAQS FOR SUPERVISED ONLINE EXAMS

Note: Additional support time is allocated to all exams to cover exam commencement and for general technical support purposes.

## **Getting started issues**

| What browser should I use?                                | Use <b>Google Chrome</b> or <b>Microsoft</b> Edge. Other browsers may show an<br>"Incompatible browser" or "Undefined" error.                                                                                                    |
|-----------------------------------------------------------|----------------------------------------------------------------------------------------------------|
| Where can I access my exam?                               | Go to your unit site and navigate to Assessment > Quizzes.                                                                                                    |
| I couldn't start Proctorio.                               | Your exam uses <b>Integrity Advocate</b> , not Proctorio. You don't need to install anything. – just start your exam straight away.                                                                                                    |
| I can't share my screen                                   | <ol> <li>Unplug any additional monitors.</li> <li>When asked to share your screen, select the Entire screen tab, then click on<br/>the selected screen; the Share button will turn blue – click it.</li> <li>For Mac users (Chrome):         <ul> <li>Go to System Preferences&gt; Security &amp; Privacy &gt; Privacy &gt; Screen Recording.</li> <li>Enable Chrome, close the browser, and re-open it.</li> </ul> </li> </ol> |
| 'System dialogue' error<br>message                        | Close your browser, re-open it, and enter the exam again.                                                                                                    |
| "Incompatible browser" or<br>"Undefined" error<br>message | You are using an incompatible browser. Switch to <b>Microsoft Edge</b> or <b>Google Chrome</b> .                                                                                                    |

# Webcam issues

| My webcam is not working   | 1. | Ensure your webcam is turned on.                                            |  |
|----------------------------|----|-----------------------------------------------------------------------------|--|
| (PC)                       | 2. | If you cannot see yourself in the system check, check Chrome browser        |  |
|                            |    | permissions. Click on the (?) symbol by the camera icon for a video guide.  |  |
|                            | 3. | Check whether webcam is enabled in Chrome: Privacy and Security > Site      |  |
|                            |    | settings > Camera and ensure that camera access is enabled.                 |  |
|                            | 4. | Restart the computer and clear cookies and cache in the browser.            |  |
|                            |    | The Google support page has further instructions on how to change camera    |  |
|                            |    | permission.                                                                 |  |
| My webcam is not working   | 1. | Allow camera, microphone, cookies and third-party cookies.                  |  |
| (Mac)                      | 2. | Close the browser, re-open, and log back to the exam.                       |  |
|                            |    |                                                                             |  |
| I can't take a photo of    | 1. | Go to <b>Start &gt; Camera</b> . Check if the camera is working.            |  |
| myself                     | 2. | Close and reopen the browser, then access your exam again.                  |  |
|                            | 3. | . If it still doesn't work, switch to another browser (Chrome or Edge), and |  |
|                            |    | enable browser permissions.                                                 |  |
|                            | 4. | If the problem persists, restart your computer.                             |  |
| "We can't see you. Please  | 1. | Check the browser permission is enabled to access your webcam.              |  |
| ensure your camera is      | 2. | Check if the camera is active under <b>Start &gt; Camera</b> .              |  |
| unobstructed and that your | 3. | Clear cookies and cache.                                                    |  |
| face is visible."          | 4. | Close and re-open your browser.                                             |  |
|                            | 5. | Restart your computer.                                                      |  |

| The camera shows a black              | 1. Check if the camera is obstructed or covered.                 |  |  |
|---------------------------------------|------------------------------------------------------------------|--|--|
| screen                                | 2. Clear cookies and cache.                                      |  |  |
|                                       | 3. Restart your computer.                                        |  |  |
| The camera is too dark, or I          | 1. Ensure the camera is not covered.                             |  |  |
| see a camera symbol with a            | 2. Turn on a light.                                              |  |  |
| slash.                                | 3. Press <b>F10</b> to turn the camera back on.                  |  |  |
| • "No camera" error                   | For all these issues, change to another browser (Edge or Chrome) |  |  |
| • I can't move to the next            |                                                                  |  |  |
| exam page                             |                                                                  |  |  |
| <ul> <li>Camera greyed out</li> </ul> |                                                                  |  |  |
| "Session timeout" error               |                                                                  |  |  |

## **ID check issues**

| My screen froze during the ID check. | <ol> <li>Clear browser cookies and cache.</li> <li>Refresh the webpage.</li> </ol> |  |
|--------------------------------------|------------------------------------------------------------------------------------|--|
| Blurry Photo                         | 1. Ensure your camera is uncovered and turned on.                                  |  |
| or                                   | 2. Clear browser cookies and cache, then guit the browser.                         |  |
| "Problem with camera                 | 3. Restart the computer and log back in.                                           |  |
| feeder" message                      |                                                                                    |  |

# **Other technical issues**

| • "Your device ran into a           | 1. Hold the power button down to restart the computer.                              |  |
|-------------------------------------|-------------------------------------------------------------------------------------|--|
| problem and had to                  | 2. Re-enter the exam.                                                               |  |
| restart."                           |                                                                                     |  |
| <ul> <li>My computer has</li> </ul> |                                                                                     |  |
| crashed or frozen.                  |                                                                                     |  |
| I was kicked out of the             | Go back to Assessment > Quizzes and click on your exam. DO NOT open it in           |  |
| exam.                               | another window or tab.                                                              |  |
| I can't type in the exam.           | 1. Clear your browsing data.                                                        |  |
|                                     | 2. Close the browser and re-open it.                                                |  |
|                                     | 3. If that doesn't work, switch to Chrome or Edge.                                  |  |
| It took a long time to submit       | If it's at the end of your exam time, the system will usually auto-submit the exam. |  |
| my exam, or I got a                 | 1. Refresh your browser.                                                            |  |
| "Something went wrong"              | 2. Re-access the exam and check your attempt status. You should see 1/1 under       |  |
| message when submitting             | Attempts for confirmation.                                                          |  |
| my exam.                            |                                                                                     |  |

#### For help with technical issues during the exam:

| Integrity Advocate 24/7 live |   | https://www.integrityadvocate.com/support        |
|------------------------------|---|--------------------------------------------------|
|                              | S | +61 2 4050 0222                                  |
| Deakin IT Service Desk       | P | https://help.deakin.edu.au/ithelp?id=it_homepage |
|                              | B | Australia 1800 463 888                           |
|                              |   | International +61 3 5227 8888                    |

Updated October 2024

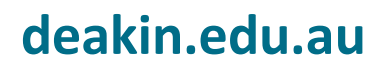